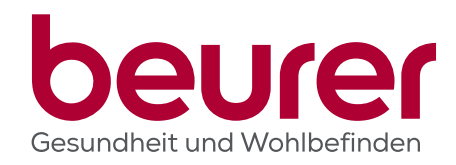

# Der Beurer Brand Channel bei Cliplister

PORTAL FÜR VIDEOS, BILDER & DIGITALE INHALTE

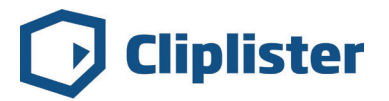

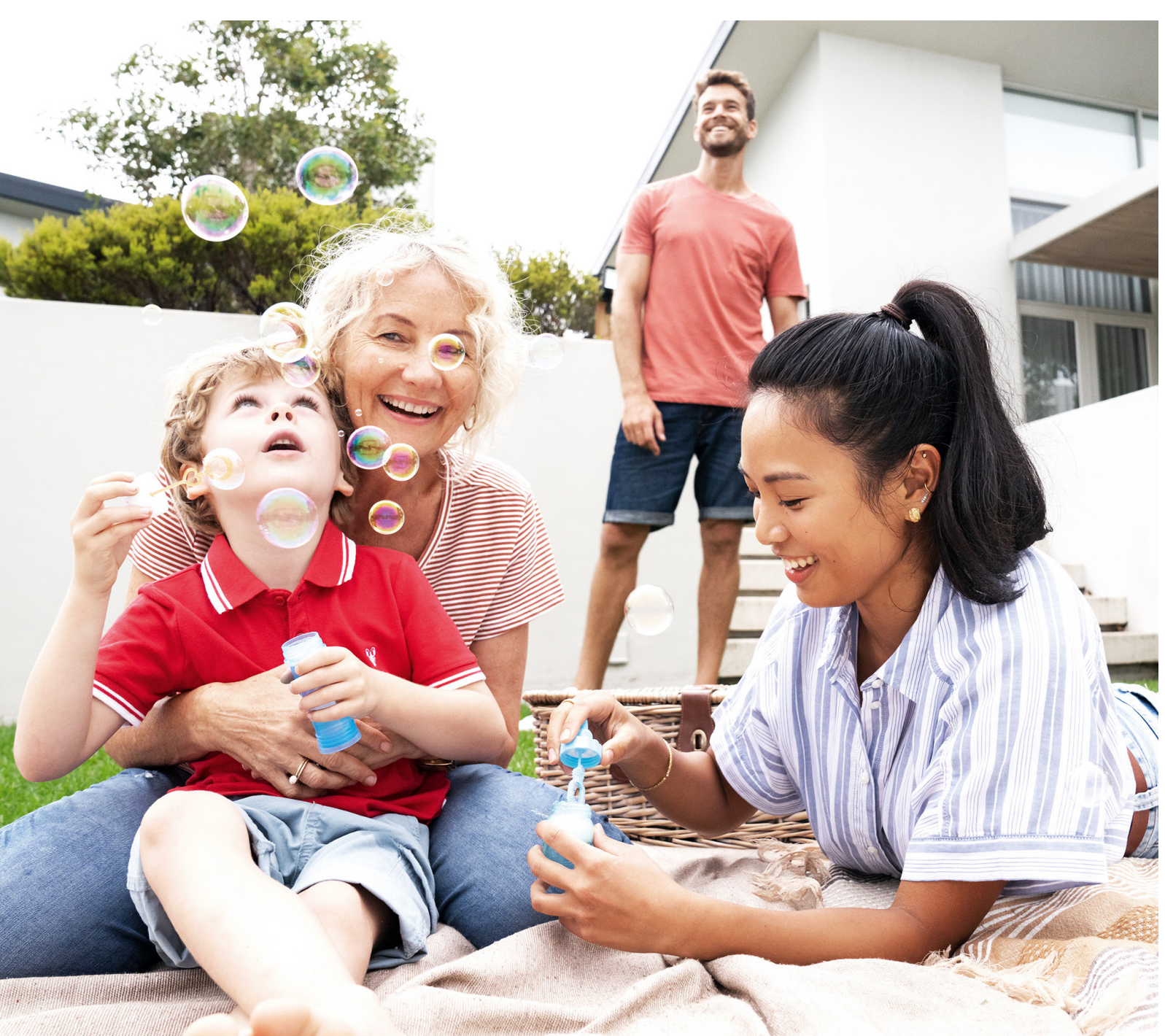

### Beurer Brand Channel: das Online-Portal für Inhalte rund um die gesamte Beurer Produktpalette

Anmelden und alle Vorteile nutzen

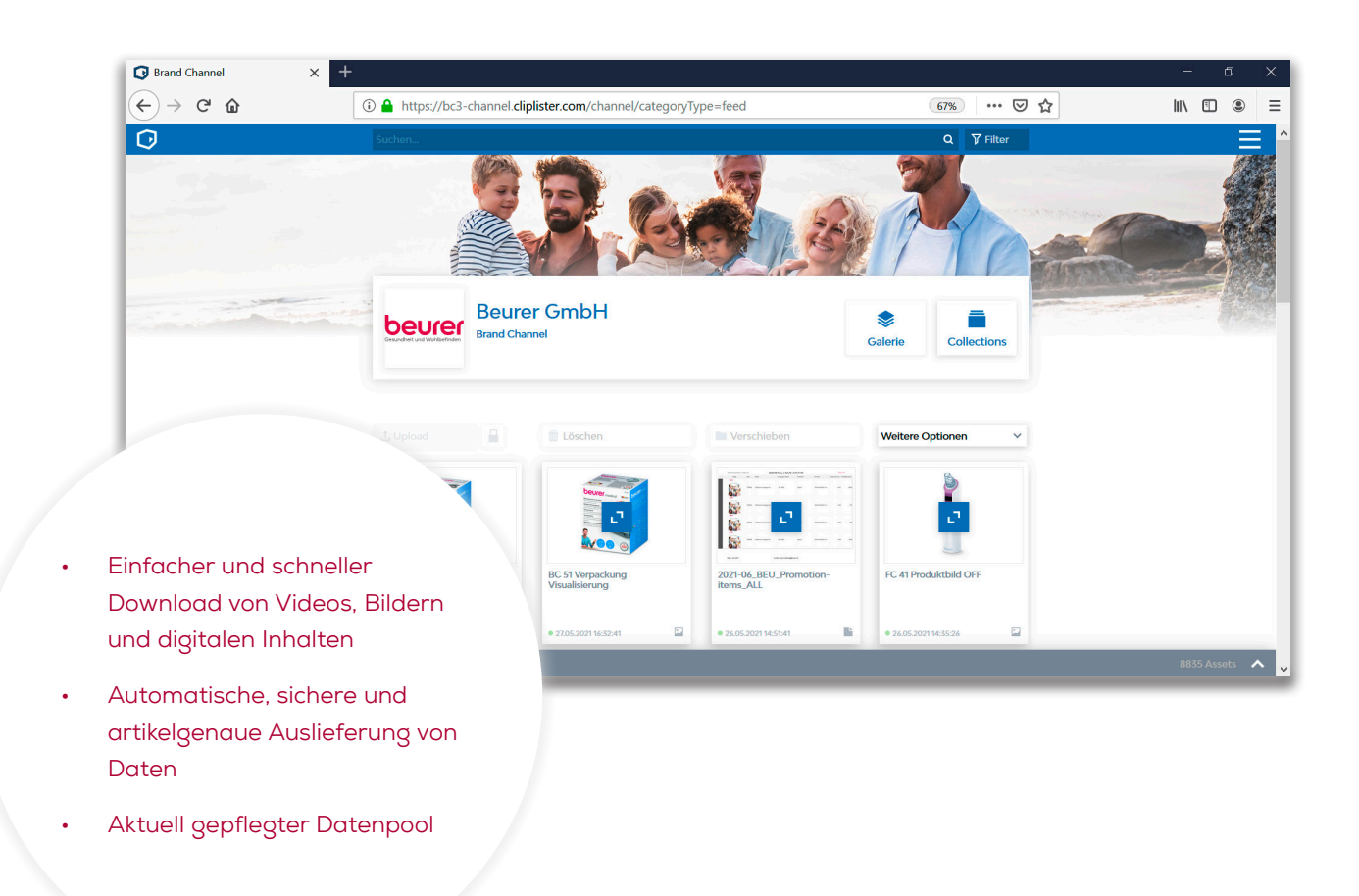

## Portal für Videos, Bilder & digitale Inhalte

In unserem neuen Beurer Brand Channel bei Cliplister können Sie aktuelle Videos, Bilder und weitere digitale Inhalte ganz einfach herunterladen. Die Daten werden von Beurer zentral verwaltet und gepflegt - so haben Sie jederzeit und von überall Zugriff auf die aktuellsten Daten zur gesamten Beurer Produktpalette. Im passwortgeschützten Download-Portal finden Sie umfangreiches Datenmaterial zu unseren Produkten - zentral gesammelt in einem Portal, einfach zu finden über die komfortable Suchfunktion stets auf dem aktuellsten Stand. Dazu gehören Produktbilder, Anwendungsbilder, Auszeichnungen, Videos, Datenblätter, Gebrauchsanleitungen, Verpackungen, Schulungsinhalte und Unternehmensinformationen.

https://bc3-channel.cliplister.com/

### Informationen zur Nutzung des Beurer Brand Channels bei Cliplister und die wichtigsten Funktionen auf einen Blick

#### Anmeldung:

#### Ihre persönlichen Zugangsdaten

- Für den Login in den Beurer Brand Channel benötigen Sie einen persönlichen Zugang.
- Einen Link zur Registrierung erhalten Sie direkt von Beurer.
- Sollten Sie noch keinen Link zur Registrierung erhalten haben, wenden Sie sich bitte an das Beurer Cliplister Team (cliplister@beurer.de).

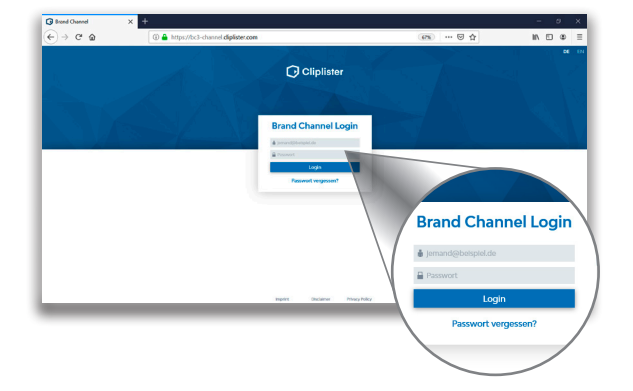

### Profil:

Persönliche Einstellungen ändern

- Klicken Sie auf das Menü-Symbol 🧮
- Hier können Sie zwischen den Sprachen Englisch und Deutsch für den Beurer Brand Channel wählen.
- Um Ihre persönlichen Daten und Ihr Passwort zu ändern, klicken Sie auf den weißen Kasten mit Ihrem Namen in der rechten oberen Ecke.

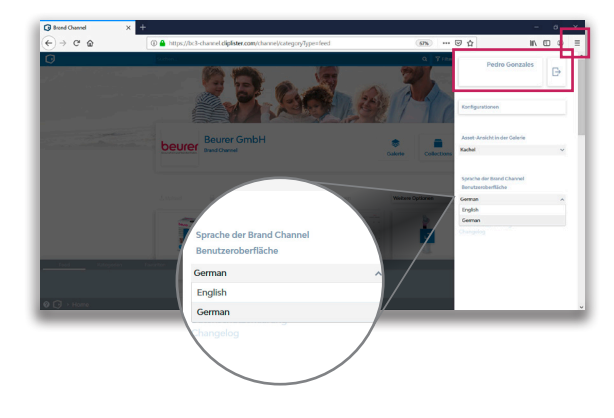

#### Navigation:

So finden Sie sich zurecht

- Wenn Sie Cliplister öffnen, sehen Sie zunächst Ihren Start-Bereich/Feed. Hier finden Sie alle zuletzt hochgeladenen Datein.
- Über die Navigationsleiste können Sie zu dem gewünschten Bereich navigieren.
- Der Pfad zeigt, wo man sich befindet, auch wenn die Navigation geschlossen ist

? D > Home > Produkte Beurer > Beauty > Maniküre und Pediküre

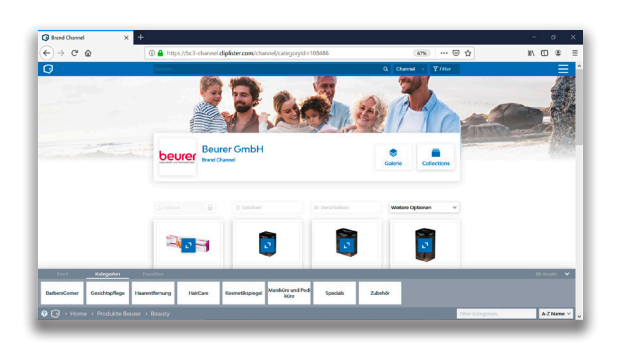

#### Alle Daten im Überblick:

Alle Daten einer Produktgruppe finden Sie über die Navigation

- Wenn Sie zu einer bestimmten Kategorie navigiert sind, finden Sie alle Inhalte zu allen Produkten aus dieser Kategorie.
- Unter "Produkte Beurer" sind die Produkte übersichtlich in Unterkategorien eingeteilt.

#### Suche:

Praktische Suchfunktion

- Suchen Sie gezielt nach Produktname (z.B. BF 1000 / BF1000), Artikelnummer (z.B. 748.60 / 74860) oder EAN (z.B. 4211125748609) im Suchfeld.
- Zusätzlich können Sie auch nach Stich-/Schlagwörtern (z.B. FaceCare, Gewicht, Massage, Körpertemperatur, Baby oder Aktivität) suchen, um die gewünschten Inhalte zu finden.

#### Filter:

Suchergebnisse filtern

• Mit den Filteroptionen können Sie gezielt nach einem Dateityp filtern.

#### Download:

Einfacher Download im passenden Format

- Die gewünschten Daten können Sie über den Download-Button direkt herunterladen. Dieser Button erscheint, wenn Sie mit der Maus über das Element fahren ohne zu klicken.
- Dabei haben Sie die Möglichkeit Bilddateien in den Formaten JPG/PNG in der benötigten Auflösung herunterzuladen.
- Videodateien stehen in der Originalversion und diversen weiteren Formaten zur Verfügung.

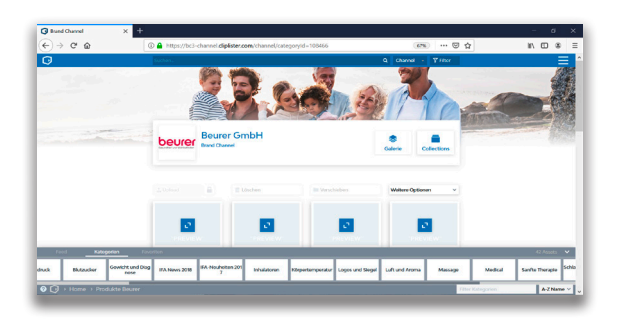

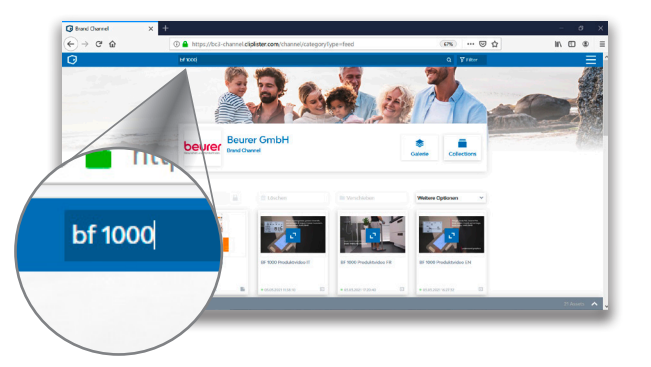

| Suchfilter                   |   |                              |   |                   |   |   |
|------------------------------|---|------------------------------|---|-------------------|---|---|
| Suchparameter                |   | Operator                     |   | Wert              |   |   |
| Asset Typ                    | ~ | ist                          | ~ | Wähle eine Option | ^ | 前 |
| Sachoaramatar                | _ | Onerator                     | _ | Video             | ^ |   |
| Nächsten Filter auswählen    | ~ | openant                      |   | Picture           |   |   |
|                              |   |                              |   | Document          |   |   |
| Kriterien                    |   | Sortieren                    |   | Miscellaneous     |   |   |
| Muss alle Kriterion orfüllen | ~ | Importdatum (neueste zuerst) | ~ | Data              |   | × |

#### Collection:

Komfortables Sammeln mehrerer Dateien

- Wenn Sie mehrere Dateien benötigen, können Sie diese in einer Collection sammeln.
- Sie können eine neue Collection erstellen und anschlie-Bend immer wieder neue Dateien hinzufügen.
- Dazu klicken Sie im gewünschten Asset unterhalb des Dateinamens in das weiße Feld, wodurch dieses ausgewählt und blau markiert wird. Achtung: nicht auf das blaue Icon klicken!
- Anschließend können Sie unter "Weitere Optionen" die Funktion "Zu Collection hinzufügen" auswählen.
- Im Anschluss können Sie alle Dateien zusammen als Zip-Datei herunterladen oder per E-Mail versenden.

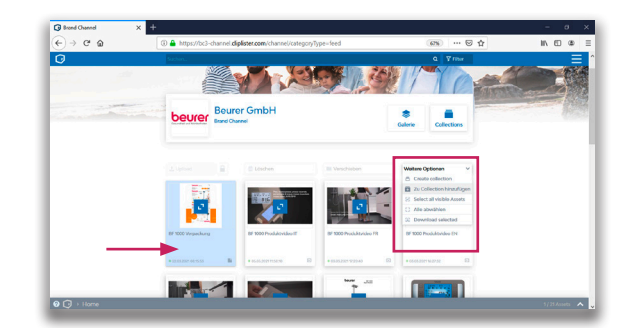

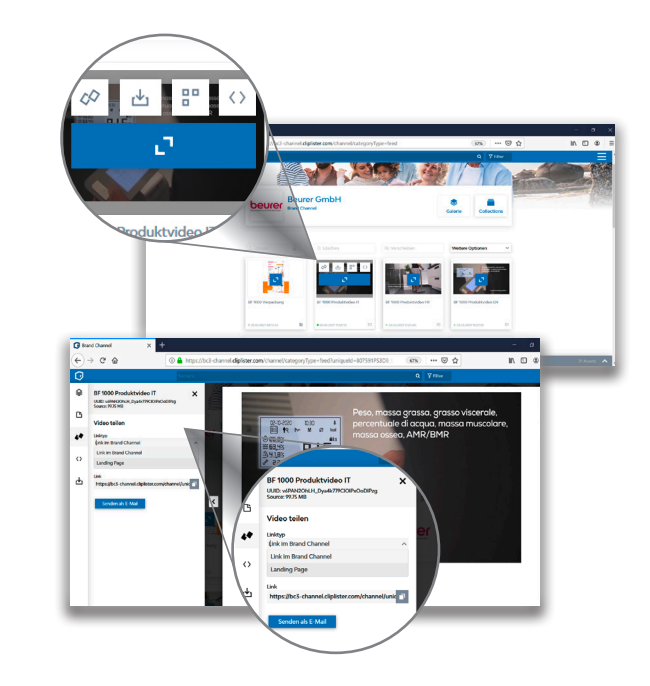

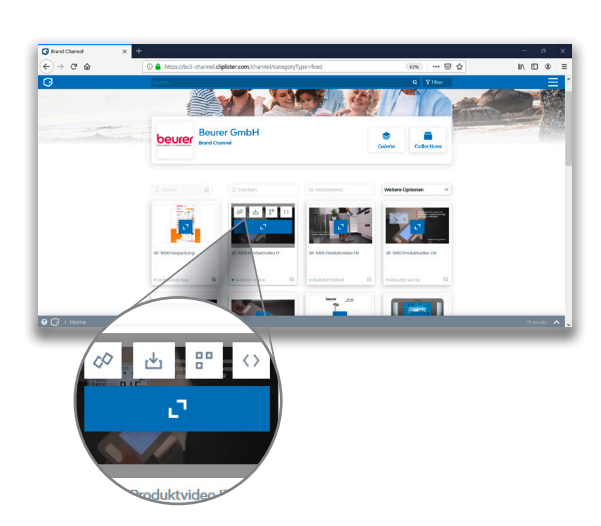

#### Video teilen:

Praktische Funktionen, um Videos mit Kunden zu teilen

- Klicken Sie auf diesen Button Ø, um das Video zu teilen.
  Link im Brand Channel: Der erzeugte Link ist nur
- Link im Brana Channel: Der erzeugte Link ist nur innerhalb des Beurer Brand Channels aufrufbar. Daher ist eine Anmeldung im Beurer Brand Channel erforderlich.
- Landing Page: Der erzeugte Link ermöglicht es, das Video aufzurufen, ohne dass ein Beurer Brand Channel Account nötig ist.
- Durch das Klicken auf den Kopieren-Button wird der Link in die Zwischenablage kopiert.
- Sie können das Video auch direkt per E-Mail teilen, indem Sie auf **Senden als E-Mail** klicken.